# Configurar a autenticação LDAP da ACI

## Contents

| Introdução                                            |
|-------------------------------------------------------|
| Pré-requisitos                                        |
| Requisitos                                            |
| Componentes Utilizados                                |
| Configurar                                            |
| Configurações                                         |
| Etapa 1. Criar grupos/usuários no Ubuntu phpLDAPadmin |
| Etapa 2. Configurar provedores LDAP no APIC           |
| Etapa 3. Configurar regras de mapa de grupo LDAP      |
| Etapa 4. Configurar mapas de grupo LDAP               |
| Etapa 5. Configurar a Política de Autenticação AAA    |
| Verificar                                             |
| Troubleshooting                                       |
| Informações Relacionadas                              |

## Introdução

Este documento descreve como configurar a autenticação do Lightweight Diretory Access Protocol (LDAP) da Application Centric Infrastructure (ACI).

## Pré-requisitos

### Requisitos

A Cisco recomenda que você tenha conhecimento destes tópicos:

- Política de AAA (Authentication, Authorization, and Accounting) da ACI
- LDAP

### **Componentes Utilizados**

As informações neste documento são baseadas nestas versões de software e hardware:

- Cisco Application Policy Infrastructure Controller (APIC) versão 5.2(7f)
- Ubuntu 20.04 com slapd e phpLDAPadmin

As informações neste documento foram criadas a partir de dispositivos em um ambiente de laboratório específico. Todos os dispositivos utilizados neste documento foram iniciados com uma configuração (padrão) inicial. Se a rede estiver ativa, certifique-se de que você entenda o impacto potencial de qualquer comando.

## Configurar

Esta seção descreve como configurar o APIC para integrar com o servidor LDAP e usar LDAP como o método de autenticação padrão.

### Configurações

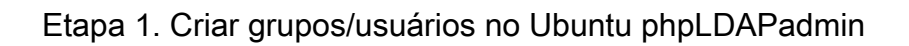

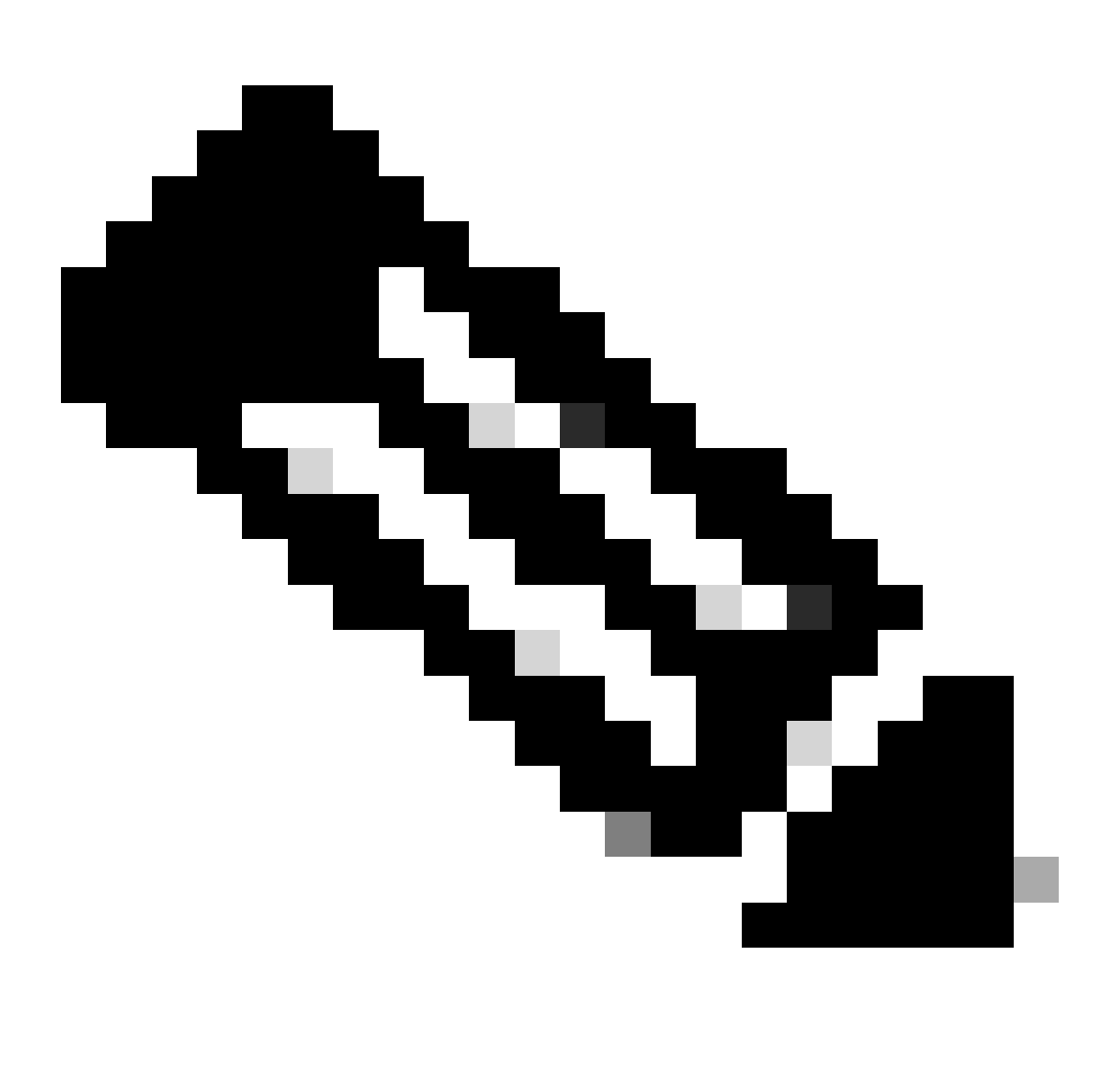

Observação: para configurar o Ubuntu como um servidor LDAP, consulte o site oficial do Ubuntu para obter diretrizes abrangentes. Se houver um servidor LDAP existente, comece com a Etapa 2.

Neste documento, o DN base é dc=dclab,dc=com e dois usuários (Usuário1 e Usuário2) pertencem a Grupos (DCGroup).

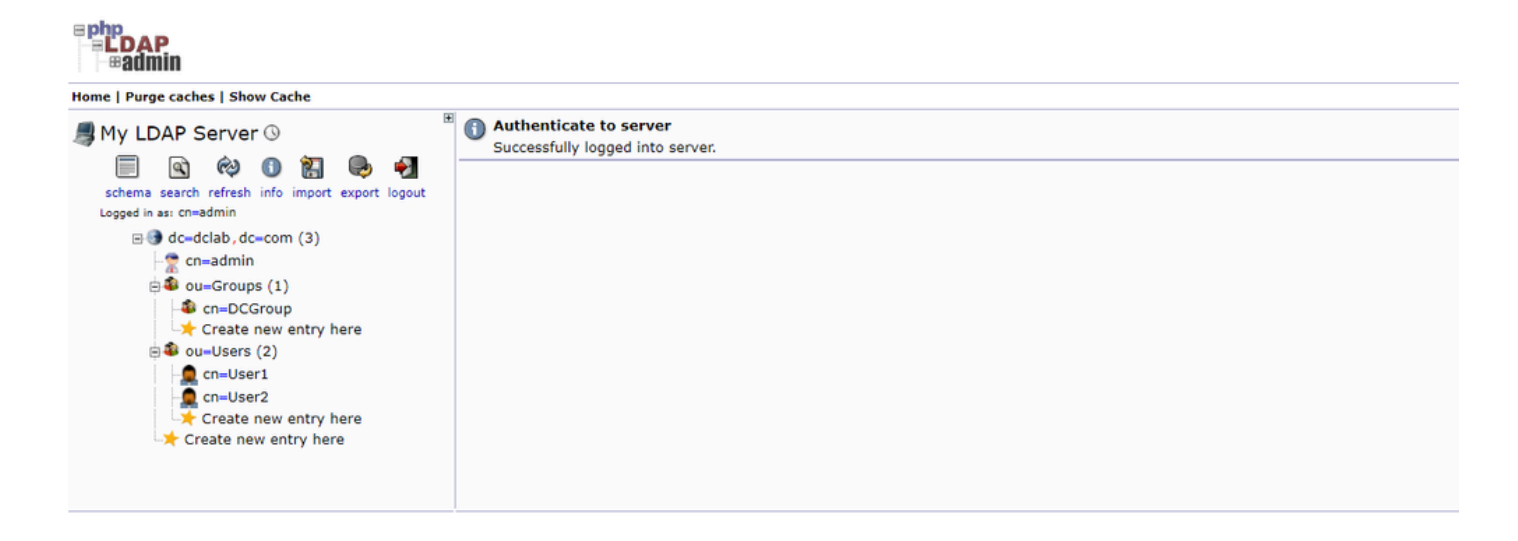

#### Etapa 2. Configurar provedores LDAP no APIC

Na barra de menus do APIC, navegue até Admin > AAA > Authentication > LDAP > Providers conforme mostrado na imagem.

| Authentication                    |                           |      |             |     |      |        |           |              |        |        | Q        |
|-----------------------------------|---------------------------|------|-------------|-----|------|--------|-----------|--------------|--------|--------|----------|
|                                   |                           |      |             | AAA | LDAP | RADIUS | TACACS    | SAML         | RSA    | DUO    | OAuth 2  |
|                                   |                           |      |             |     |      | Prov   | iders LD/ | AP Group Map | Rules  | LDAP G | oup Maps |
|                                   |                           |      |             |     |      |        |           |              |        | 0      | ÷ %-     |
| Host Name                         | Description               | Port | SSL Enabled |     |      |        | Timeout   | (sec)        |        |        |          |
| 10.124.3.6                        |                           | 389  | False       |     |      |        | 30        |              |        |        |          |
| LDAP Provider - 10.1              | 124.3.6                   |      |             |     |      |        |           |              |        | 0      | 0        |
|                                   |                           |      |             |     |      |        |           | Deter        | Faulte |        |          |
|                                   |                           |      |             |     |      |        |           | Policy       | Paults | Histo  | У        |
| 0 0 0                             |                           |      |             |     |      |        |           |              | C      | ) ± :  | ×-       |
| Properties                        | 10124.2.6                 |      |             |     |      |        |           |              |        |        |          |
| Description:                      | optional                  |      |             |     |      |        |           |              |        |        |          |
|                                   |                           |      |             |     |      |        |           |              |        |        |          |
| Port:                             | 389                       |      |             |     |      |        |           |              |        |        |          |
| Bind DN:                          | cn+admin,dc+dclab,dc+com  |      |             |     |      |        |           |              |        |        |          |
| Base DN                           | ou=Users.dc=dclab,dc=com  |      |             |     |      |        |           |              |        |        |          |
| Password:                         |                           |      |             |     |      |        |           |              |        |        |          |
| Confirm Password:                 |                           |      |             |     |      |        |           |              |        |        |          |
| Timeout (sec):                    | 30                        |      |             |     |      |        |           |              |        |        |          |
| Retries:                          | 1                         |      |             |     |      |        |           |              |        |        |          |
| Enable SSL:                       |                           |      |             |     |      |        |           |              |        |        |          |
| Filter:                           | cn+\$userid               |      |             |     |      |        |           |              |        |        |          |
| Attribute:                        | title                     |      |             |     |      |        |           |              |        |        |          |
| SSL Certificate Validation Level: | Permissive Strict         |      |             |     |      |        |           |              |        |        |          |
| Management EPG:                   | default (Out-of-Band) 🖂 🚱 |      |             |     |      |        |           |              |        |        |          |
| Server Monitoring:                | Disabled Enabled          |      |             |     |      |        |           |              |        |        |          |
|                                   |                           |      |             |     |      |        |           |              |        |        |          |
|                                   |                           |      |             |     |      |        |           |              |        |        |          |
|                                   |                           |      |             |     |      |        |           |              |        |        |          |

DN de vinculação: o DN de vinculação é a credencial que você está usando para se autenticar em um LDAP. O APIC autentica usando essa conta para consultar o diretório.

DN base: essa sequência de caracteres é empregada pelo APIC como um ponto de referência para pesquisar e identificar entradas de usuário no diretório.

Senha: Esta é a senha necessária para o DN de vinculação necessário para acessar o servidor LDAP, correlacionando-se com a senha estabelecida em seu servidor LDAP.

Habilitar SSL: se você usar uma CA interna ou um certificado autoassinado, escolha Permissivo.

Filtro: A definição de filtro default é cn=\$userid quando o usuário é definido como um objeto com um nome comum (CN), o filtro é usado para procurar os objetos dentro do DN de Base.

Atributo: O atributo é usado para determinar a associação de grupo e as funções. A ACI oferece duas opções aqui: memberOf e CiscoAVPair.memberOf é um atributo RFC2307bis para identificar a associação de grupo. Atualmente, o OpenLDAP verifica o RFC2307, portanto title é usado.

Grupo de endpoint de gerenciamento (EPG): a conectividade com o servidor LDAP é obtida por meio do EPG dentro da banda ou fora da banda, dependendo da abordagem de gerenciamento de rede escolhida.

Etapa 3. Configurar regras de mapa de grupo LDAP

Na barra de menus, navegue até Admin > AAA > Authentication > LDAP > LDAP Group Map Rules conforme mostrado na imagem.

| Authentication                                                                                                  |              |                |                                      | 0          |
|----------------------------------------------------------------------------------------------------|--------------|----------------|--------------------------------------|------------|
|                                                                                                    |              |                | AAA LDAP RADIUS TACACS SAML RSA DUO  | OAuth 2    |
|                                                                                                    |              |                | Providers LDAP Group Map Rules LDAP  | Group Maps |
|                                                                                                    |              |                |                                      | ) ± %-     |
| * Name                                                                                                    | Description  |                | Group DN                             |            |
| LDAPGroupMapRule                                                                                                |              |                | cn=DCGroup.ou=Groups.dc=dclab.dc=com |            |
| LDAP Group Map Rule - LDAPGroupMapRule                                                                          |              | 00             |                                      |            |
|                                                                                                    |              | Policy History |                                      |            |
|                                                                                                    |              | 0 ± %.         |                                      |            |
| Properties Name: LDAPGroupMapRule Description: Optional Group DN: concOncern our Downey description description |              |                |                                      |            |
| Security Domains:                                                                                               |              | 0 +            |                                      |            |
| Name                                                                                                    | Access       | 0              |                                      |            |
| Security Domain all                                                                                             |              |                |                                      |            |
| Role admin                                                                                                    | writePriv    |                |                                      |            |
|                                                                                                    | Show Usage C | 554 Coonsil    |                                      |            |
|                                                                                                    |              |                |                                      |            |

Os usuários no DCGroup têm privilégios de administrador. Portanto, o DN do grupo está cn=DCGroup, ou=Groups, dc=dclab, dc=com. Aatribuindo o domínio de segurança a All e alocando as funções de admin com write privilege .

Etapa 4. Configurar mapas de grupo LDAP

Na barra de menus, navegue até Admin > AAA > Authentication > LDAP > LDAP Group Maps conforme mostrado na imagem.

| Authentication                |                         |     |      |        |         |              |       |           | 0       |
|-------------------------------|-------------------------|-----|------|--------|---------|--------------|-------|-----------|---------|
|                               |                         | AAA | LDAP | RADIUS | TACACS  | SAML         | RSA   | DUO       | OAuth 2 |
|                               |                         |     |      | Provi  | ders LD | AP Group Map | Rules | LDAP Grou | ip Maps |
|                               |                         |     |      |        |         |              |       | 0         | ± %.    |
| * Name                        | Description             |     |      |        |         |              |       |           |         |
| LDAPGroupMap                  |                         |     |      |        |         |              |       |           |         |
|                               |                         |     |      |        |         |              |       |           |         |
| LDAP Group Map - LDAPGroupMap | 00                      |     |      |        |         |              |       |           |         |
|                               | Policy History          |     |      |        |         |              |       |           |         |
|                               | 0 ± %-                  |     |      |        |         |              |       |           |         |
| Properties                    |                         |     |      |        |         |              |       |           |         |
| Description: optional         | -                       |     |      |        |         |              |       |           |         |
| D. Jac                        | · · ·                   |     |      |        |         |              |       |           |         |
| Name                          |                         |     |      |        |         |              |       |           |         |
| LDAPGroupMapRule              |                         |     |      |        |         |              |       |           |         |
|                               |                         |     |      |        |         |              |       |           |         |
|                               | Show Usage Close Submit |     |      |        |         |              |       |           |         |
|                               |                         |     |      |        |         |              |       |           |         |
|                               |                         |     |      |        |         |              |       |           |         |
|                               |                         |     |      |        |         |              |       |           |         |
|                               |                         |     |      |        |         |              |       |           |         |

Crie um mapa de grupo LDAP que contenha regras de mapa de grupo LDAP criadas na Etapa 2.

#### Etapa 5. Configurar a Política de Autenticação AAA

Na barra de menus, navegue até Admin > AAA > Authentication > AAA > Policy > Create a login domainconforme mostrado na imagem.

| Authentication                                                                                                    |                    |                |       |      |        |        |      |        |        | G       |
|----------------------------------------------------------------------------------------------------|--------------------|----------------|-------|------|--------|--------|------|--------|--------|---------|
|                                                                                                    |                    |                | AAA   | LDAP | RADIUS | TACACS | SAML | RSA    | DUO    | OAuth 2 |
|                                                                                                    |                    |                |       |      |        |        |      | Policy | Faults | History |
|                                                                                                    |                    |                |       |      |        |        |      |        | 0      | ± %-    |
| Properties Remote user login policy: No Login Use (CMP reachable true providers only: Default Authentication Realm: LDAP LDAP Login Domain: LDAP Fallback Domain Availability: Always Available |                    |                |       |      |        |        |      |        |        |         |
| Console Authentication<br>Realm: Local                                                                                                    |                    |                |       |      |        |        |      |        |        | Q       |
| * Name                                                                                                    | Description        |                | Realm |      |        |        |      |        |        | 51      |
| falback                                                                                                    |                    |                | Local |      |        |        |      |        |        |         |
| Login Domain - LDAP                                                                                                    |                    | 00             | LDAP  |      |        |        |      |        |        |         |
| Eogin Donialit EDA                                                                                                    |                    | Policy History |       |      |        |        |      |        |        |         |
|                                                                                                    |                    | Policy History |       |      |        |        |      |        |        |         |
| Properties Name: LDAP Read::: [LDAP Description: Optional Auth Choice: CiscoM/Pair LdapOrroupMap LDAP Group Map: [LDAPGroupMap Providers: Name  Piority 10.124.3.6 1                            | C +<br>Description |                |       |      |        |        |      |        |        |         |
|                                                                                                    | Show Usage         | Close Submit   |       |      |        |        |      | Re     | set    | Submit  |

Na barra de menus, navegue até Admin > AAA > Authentication > AAA > Policy > Default Authentication conforme mostrado na imagem.

| Authentication                                                                                                    |             |  |       |      |        |        |      |        |        |         | Q             |
|----------------------------------------------------------------------------------------------------|-------------|--|-------|------|--------|--------|------|--------|--------|---------|---------------|
|                                                                                                    |             |  | AAA   | LDAP | RADIUS | TACACS | SAML | RSA    | DUO    | OAuth : | z             |
|                                                                                                    |             |  |       |      |        |        |      | Policy | Faults | History | 1             |
|                                                                                                    |             |  |       |      |        |        |      |        | Ó      | + %     | ÷             |
| Properties Remote user login policy; No Login Use (CMP reachable provides only; Crue provides only; CluAP Default Authentication Realm; LDAP Authon Realm; LDAP Fatback Coman Availability; Aways Available Console Authentication |             |  |       |      |        |        |      |        |        |         |               |
| nouni Luva                                                                                                    |             |  |       |      |        |        |      |        |        | (       | <b>D</b><br>+ |
| <ul> <li>Name</li> </ul>                                                                                                    | Description |  | Realm |      |        |        |      |        |        |         |               |
| fallback                                                                                                    |             |  | Local |      |        |        |      |        |        |         |               |
| LDAP                                                                                                    |             |  | LDAP  |      |        |        |      |        |        |         |               |
|                                                                                                    |             |  |       |      |        |        |      |        |        |         |               |

Altere a autenticaçãoRealm padrão para LDAP e selecione LDAP Login Domain created.

#### Verificar

Use esta seção para confirmar se a sua configuração funciona corretamente.

|                 | User ID           |  |
|-----------------|-------------------|--|
|                 | User1             |  |
| AFIC            | Password          |  |
| Version 5.2(7f) | •••••             |  |
|                 | Domain            |  |
| սիսիս           | LDAP $\checkmark$ |  |
| cisco           | Login             |  |
|                 |                   |  |

| cisco APIC                                                       |                                                                                                    |         |                  |          | User1 🔍               | 00               | 0       | 00      |
|------------------------------------------------------------------|----------------------------------------------------------------------------------------------------|---------|------------------|----------|-----------------------|------------------|---------|---------|
| System Tenants Fabric Virtual Networking Admin Operations        | Apps Integrations                                                                                                    |         |                  |          |                       |                  |         |         |
| decoment ( Damaged ) company ( System Denings ) company ( Feed ) | unitary   county to use of second   second                                                                                           |         |                  |          |                       |                  |         |         |
| System Health                                                    |                                                                                                    | Fault C | ounts by Domain  |          |                       |                  |         |         |
| Zoom TH 10 AI                                                    |                                                                                                    | ø       | nowledged Faults |          | Hide Delegated Faults | 0                | ٥       | 0       |
|                                                                  | APIC                                                                                                    |         | IDE              |          | 1                     | 0                | 0       | 2       |
| autopa                                                           | What's New in 5.2(7f)                                                                                                    |         |                  |          | 0                     | 0                | 0       | 0       |
| Ne                                                               |                                                                                                    |         |                  |          | 0                     | 0                | 0       | 1       |
| NC.                                                              | ACI Fabric Software     UI Enhancements     UI Enhancements     Simplified workflows for fabric and access p                         | olicies |                  |          |                       | 0                | 0       | 1       |
|                                                                  | anomaly, and assurance information   Migration to simplified workflows for fabric a  simplified migration from Gent News switches to | ind     | et.              |          | 0                     | ò                | 0       | 0       |
|                                                                  | Gen2 CloudScale platforms • Enhanced ACI Fabric Setup                                                                                |         |                  |          | 0                     | 0                | 0       | 0       |
|                                                                  | Support Getting Started Explore                                                                                                    |         |                  |          | 0                     | ō                | ō       | 0       |
|                                                                  | Online Help What's new in 5.2(7!) Configuration Guides                                                                               |         |                  |          | 0                     | 0                | 0       | 0       |
| Nodes with Health ≤ 99                                           | Documentation View All Tutorial Videos TechNotes                                                                                     |         |                  |          |                       |                  |         |         |
| Name Pod ID                                                      | APIC Communities                                                                                                    |         | ints by Type     |          |                       |                  |         |         |
|                                                                  |                                                                                                    |         | nowledged Faults |          | Hide Delegated Faults |                  | ~       | ~       |
|                                                                  | It looks like this is your first time logging into APIC. Let's go through some of                                                    | -       | ations           |          |                       | •                | •       | -       |
| Tenants with Health ≠ 99                                         | the basics to get you up and running.                                                                                                | arop    |                  |          | 0                     | 0                | 0       | 1       |
| - Name                                                           |                                                                                                    |         | Iste             |          | 0                     | 0                | 0       | 0       |
|                                                                  |                                                                                                    |         | 1                |          | 1                     | ō                | ō       | 1       |
|                                                                  |                                                                                                    |         |                  |          |                       |                  |         |         |
|                                                                  |                                                                                                    |         | r Status         |          |                       |                  |         |         |
|                                                                  |                                                                                                    |         | Jame             | IP       | Admin State Op<br>Sta | erational<br>ite | Healt   | h State |
|                                                                  |                                                                                                    | 1       | apic1            | 10.0.0.1 | In Service            | alatia           | Fully F | it .    |
|                                                                  |                                                                                                    |         |                  |          |                       |                  |         |         |
|                                                                  |                                                                                                    |         |                  |          |                       |                  |         |         |
|                                                                  |                                                                                                    |         |                  |          |                       |                  |         |         |

Verifique se o usuárioUser1 LDAP faz login no APIC com êxito com função de administrador e privilégio de gravação.

#### Troubleshooting

Esta seção disponibiliza informações para a solução de problemas de configuração.

Quando o usuário não existir no banco de dados LDAP:

|     |                  |             | User ID              |   |   |  |
|-----|------------------|-------------|----------------------|---|---|--|
|     | APIC             |             | Password             |   |   |  |
| 1 1 | Version 5.2(7f)  |             | •••••                |   | 1 |  |
|     | ւլիւվի.<br>cisco | Login Error | ication DENIED Login | ~ |   |  |
|     |                  |             | ĸ                    |   |   |  |

Quando a senha estiver incorreta:

| APIC<br>Version 5.2(7f)<br>Login Error<br>Uluit<br>LDAP/AD Server Denied au | User ID<br>Password<br>eeeeeeeeeeeeeeeeeeeeeeeeeeeeeeeeeeee |
|-----------------------------------------------------------------------------|-------------------------------------------------------------|

#### Quando o servidor LDAP estiver inacessível:

| APIC               |                                       | User ID        |   |
|--------------------|---------------------------------------|----------------|---|
| <br>Version 5.2(7f | )                                     | •••••          |   |
| ւվուլը<br>cisco    | Login Error<br>LDAP/AD failed to bind | to any servers | 1 |
|                    |                                       |                |   |

Comandos para Troubleshooting:

#### <#root>

apic1# moquery -c aaaLdapProvider Total Objects shown: 1 # aaa.LdapProvider name : 10.124.3.6 SSLValida

Se precisar de mais ajuda, entre em contato com o Cisco TAC.

#### Informações Relacionadas

- <u>Guia de configuração de segurança do Cisco APIC, versão 5.2(x)</u>
- Suporte técnico e downloads da Cisco

### Sobre esta tradução

A Cisco traduziu este documento com a ajuda de tecnologias de tradução automática e humana para oferecer conteúdo de suporte aos seus usuários no seu próprio idioma, independentemente da localização.

Observe que mesmo a melhor tradução automática não será tão precisa quanto as realizadas por um tradutor profissional.

A Cisco Systems, Inc. não se responsabiliza pela precisão destas traduções e recomenda que o documento original em inglês (link fornecido) seja sempre consultado.